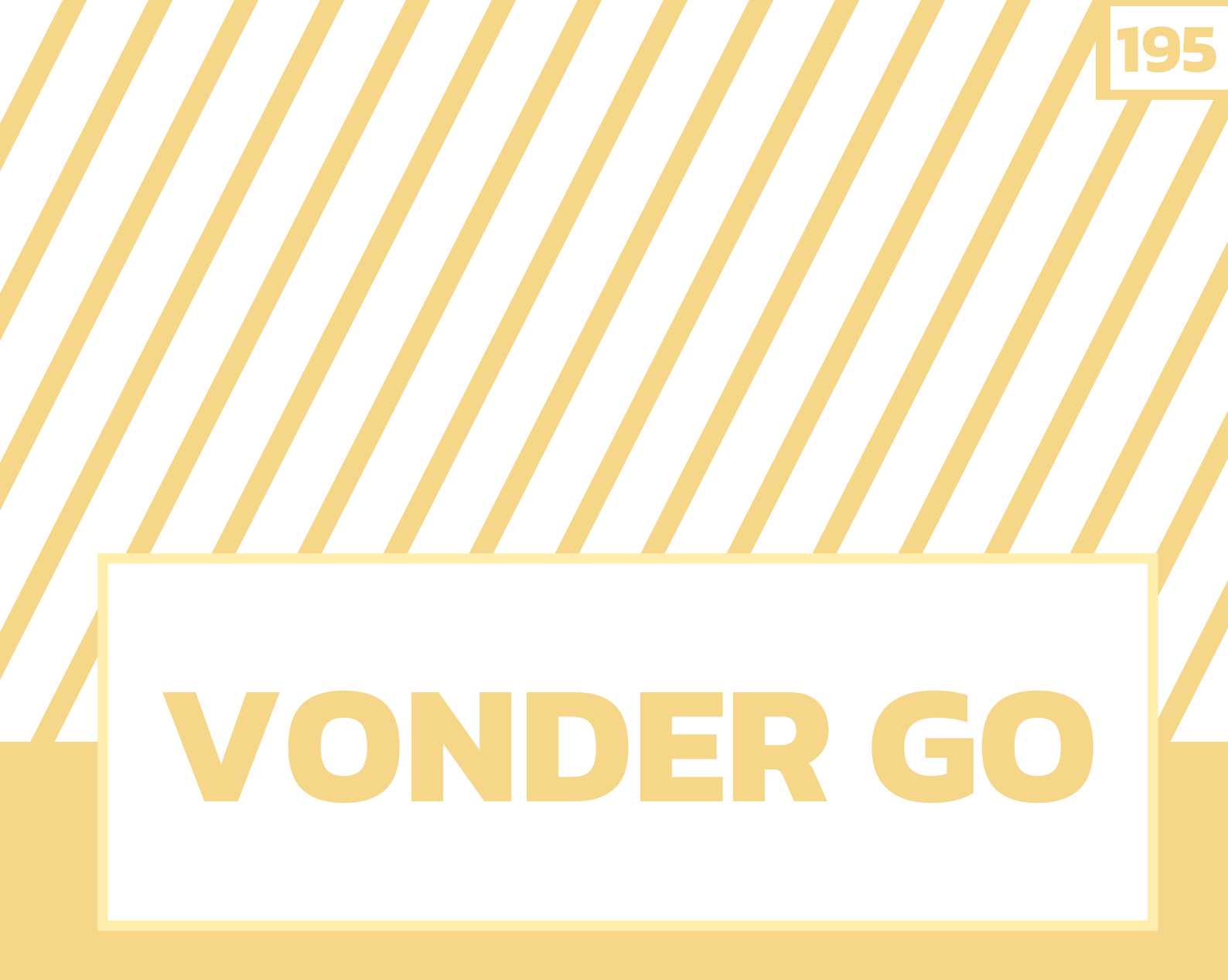

# เว็บไซต์ในการจัด กิจกรรมการเรียนรู้

# หมวดที่ 2

196

# สารบัญ

| l. มารู้จักกับVONDER GOกันเถอะ           | 197 |  |
|------------------------------------------|-----|--|
| ทำไมถึงควรรู้จัก Vonder Go               | 197 |  |
| Vonder Go ระบบเบื้องหลังความสนุก         | 198 |  |
| II. อยากใช้ VONDER GO                    | 199 |  |
| ต้องทำยังไงนะ?                           |     |  |
| Sign up การสมัครใช้งาน Vonder Go         | 199 |  |
| เข้าสู่ระบบเพื่อเริ่มสร้างบทเรียนกันเถอะ | 201 |  |
| lll. ແuະບຳ VONDER GO                     | 202 |  |
| ก่อนสร้างบทเรียน                         |     |  |
| แนะนำการใช้งาน Vonder Go แบบรวดเร็ว      | 202 |  |
| IV. มาสร้างบทเรียน                       | 205 |  |
| VONDER GO กันเถอะ                        |     |  |
| เริ่มต้นการสร้างบทเรียน                  | 205 |  |
| V. สร้าง VONDER GO                       | 211 |  |
| เสร็จแล้วทำยังไงต่อ                      |     |  |
| บันทึกแบบทดสอบหรือบทเรียน                | 211 |  |
| มาเริ่มใช้บททดสอบของ Vonder Go กันเถอะ   | 212 |  |
| มุมมองของผู้เล่นที่เห็นผ่าน Vonder Go    | 215 |  |
| VI. แหล่งอ้างอิง                         | 217 |  |

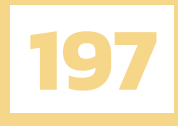

# VONDER GO

### เว็บไซต์ในการจัดกิจกรรมการเรียนรู้

## บทที่ 1 มารู้จักกับ VONDER GO กันเถอะ

## ทำไมถึงควรรู้จัก VONDER GO

เมื่อพูดถึงเว็บไซต์ หรือ แอปพลิเคชันที่ใช้สำหรับการสร้างเกมตอบคำถาม เพื่อวัดความรู้ความเข้าใจ ของนักเรียนในห้องเรียน ถ้าไปถามใครต่อใครเรามักจะได้ยินชื่อของ KAHOOT หรือ QUIZIZZ อยู่เสมอ เนื่องจากคุณครูส่วนใหญ่นิยมใช้เว็บไซต์ หรือแอปพลิเคชันดังกล่าว ในการจัดการเรียนการสอนให้แก่ผู้เรียน ผมจึงลองค้นหาแอปพลิเคชันหรือเว็บไซต์อื่น ๆ ที่สามารถนำมาสลับการใช้งานกับแอปพลิเคชันดังกล่าวได้ โดยต้องเป็นแอปพลิเคชัน หรือ เว็บไซต์ที่สนับสนุนกิจกรรมการเรียนการสอนให้สนุกและไม่น่าเบื่อสำหรับ ผู้เรียนด้วย จนพบกับเว็บไซต์ที่มีชื่อว่า "VONDER GO" ซึ่งเว็บไซต์นี้ให้กำเนิดขึ้นโดยฝีมือของคนไทย ความสามารถของเว็บไซต์นี้จะคล้ายคลึงกับ KAHOOTหรือ QUIZIZZ ตรงการสร้างเกมตอบคำถาม เพื่อวัดความรู้ ความเข้าใจของนักเรียน แต่ความน่าสนใจจะอยู่ในรูปแบบของการนำเสนอที่เป็นเรื่องราว แบบเกม และ กำหนดตัวละคร ซึ่งสิ่งที่เราจะเรียนรู้เกี่ยวกับวิธีการใช้ "VONDER GO" ในวันนี้ ได้แก่ วิธีการสมัครใช้งาน การสร้างแบบทดสอบ และการเผยแพร่

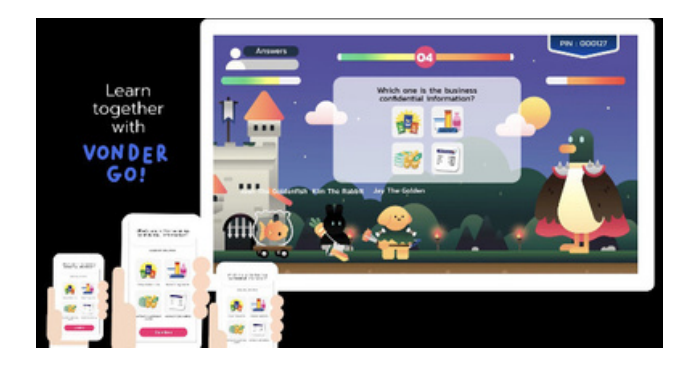

VONDER GO มีความเป็นเกม RPG ผสมกับเกมแนวตอบคำถามได้เป็นอย่างดีและลงตัว ด้วยเหตุนี้ จึงอยากให้ทุกคนลองหันมาสนใจแอปพลิเคชัน VONDER GO ครับ เพราะแอปพลิเคชันนี้สามารถเพิ่ม ความสนุกสนานในการจัดกิจกรรมการเรียนการสอนได้เพิ่มขึ้นอย่างแน่นอน ดังนั้นบทความต่อไปนี้เราจะ มาทำความรู้จักกับ VONDER GO ให้มาขึ้นกันนะครับ เริ่มต้นจากระบบเบื้องหลังความสนุกกันก่อนเลย

# 198

## VONDER GO ระบบเบื้องหลังความสนุก

VONDER GO เป็นแอปพลิเคชันที่สามารถสร้างแบบทดสอบความรู้แก่นักเรียนได้ โดยมีตัวเลือกให้ นักเรียนเลือกตอบได้หลากหลายวิธี ยกตัวอย่างเช่น เลือกคำตอบที่สุด 1 ข้อ , การตอบด้วยรูปภาพ , การเรียง คำตอบก่อนหลัง นอกจากนี้ผู้เล่นยังสามารถเลือก Character ของตัวเองได้ 4 ตัวละคร ดังต่อไปนี้

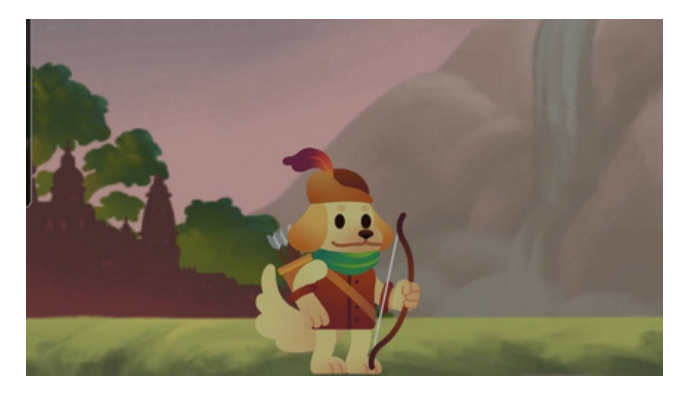

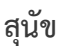

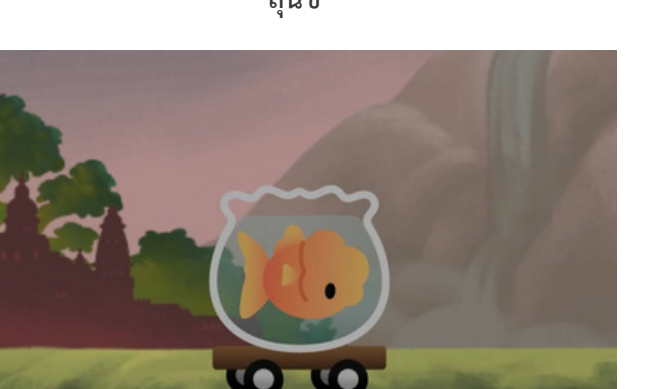

ปลาทอง

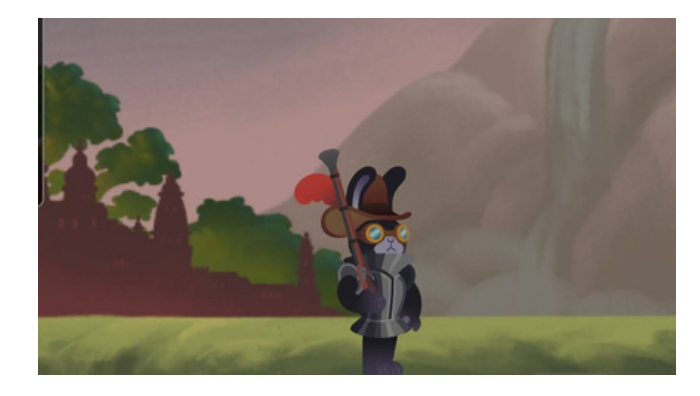

แมว

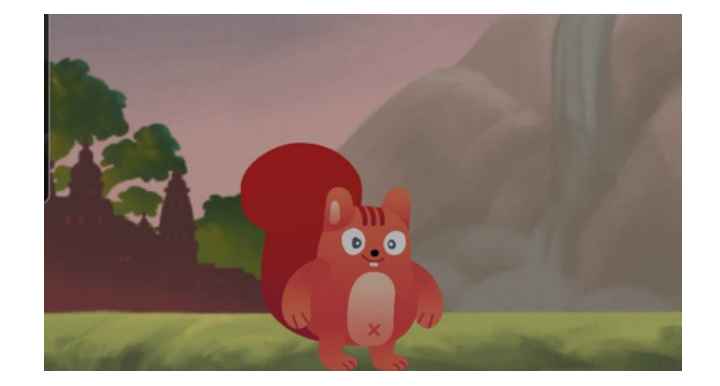

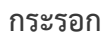

ถ้าสามารถตอบคำถามในข้อนั้น ๆ ได้ถูกต้อง ตัวละครฝ่ายเราจะสามารถโจมตีใส่ศัตรูได้ แต่ถ้าตอบผิด จะถูกโจมตีใส่แทน วีธีที่จะชนะเกมนี้ได้คือต้องทำให้ศัตรู HP หรือเลือดหมดถึงจะชนะเกมได้ แต่ถ้าตอบผิดเยอะ เกินไปผู้เล่นจะเป็นฝ่ายแพ้ เกมนี้จึงเหมาะสำหรับการนำไปใช้ในการทำกิจกรรมการเรียนการสอน เพื่อวัดความรู้ ความเข้าใจของนักเรียน แถมตัวการ์ตูนมีความน่ารักสามารถดึงดูดผู้เรียนได้ วิธีการเล่นก็ไม่เหมือนใคร

# **vonder**

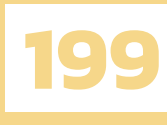

# บทที่ 2 อยากใช้ VONDER GO ต้องทำยังไงนะ?

VONDER GO เป็นแอปพลิเคชันที่มีจะมีผู้ใช้งานแบ่งแยกเป็น 2 ประเภท คือ ผู้จัดทำบทเรียน (ครู) และ ผู้เข้าร่วมแบบทดสอบ (นักเรียน) โดยทั้ง 2 ประเภทจะมีวิธีการ และ การใช้งานที่แตกต่างกันออกไป โดยวันนี้เราจะมาพูดถึงการใช้งานแบบประเภทแรกกัน นั่นคือ ผู้จัดทำแบบทดสอบ โดยในบทนี้จะเป็นการสอน สมัครการใช้งาน (Sign up) และวิธีการเข้าสู่ระบบ (Login) ของเว็บไซต์ Vonder Go กันครับ

### SIGN UP การสมัครใช้งาน VONDER GO

How to สมัครใช้งานง่ายนิดเดียวเพียง 3 นาที ก็จะมี ID สำหรับใช้งาน

1. ขั้นแรกสุดให้เข้าไปที่เว็บไซต์ของ VONDER GO : www.manage.vonder.co.th/ จากนั้นให้ผู้ใช้งาน สมัครสมาชิกเพื่อเข้าร่วมการใช้งาน VONDER GO

|                        | rond                                                                              | er.                                                                               |
|------------------------|-----------------------------------------------------------------------------------|-----------------------------------------------------------------------------------|
|                        | Login                                                                             | 1                                                                                 |
|                        | Email                                                                             | Ø                                                                                 |
|                        |                                                                                   | Forgot Password?                                                                  |
|                        | Login                                                                             |                                                                                   |
| ปรับปรุงระบบขั่วเ      | งราว หากมีบัญหาในการเข้าสู่ระบบ Vonder<br>facebook fanpage "Vonder" ขออภัย        | Go โปรดกดลืมรหัสผ่าน หรือ ติดต่อผู้ดูแลผ่า<br>ยในความใม่สะดวกมา ณ ที่นี้          |
| Under mainte<br>contra | nance, if you cannot reach your Vonder<br>act to our admin in facebook fanpage "\ | Go account. Please press forget password<br>/onder*. Sorry for the inconvenience. |
|                        | 2.11                                                                              | 0.00                                                                              |

เมื่อเข้าสู่เว็บไซต์สำเร็จ จะปรากฏหน้าต่างดังต่อไปนี้ขึ้น ให้กดปุ่มสมัครสมาชิก (Sign up) เพื่อเข้าสู่กระบวนการสมัครในข้อถัดไป

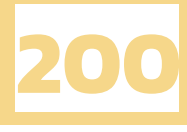

2. ขั้นต่อไปหลังจากกด Sign up จะปรากฏหน้าต่างดังภาพด้านล่าง ให้ผู้สมัครกรอกข้อมูลของตัวเอง ลงไปในช่องทั้งหมดให้ครบถ้วน และ กดปุ่ม Sign up เพื่อเป็นการลงทะเบียน และ เข้าสู่ระบบต่อไป

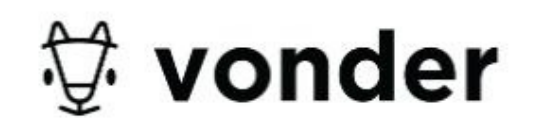

Sign up

Gamification journey starts here

| Email                         |            |
|-------------------------------|------------|
| Password                      | Ø          |
| Confirm Password              | Ø          |
|                               | ×          |
| I have read and agree to Priv | acy policy |
| Sign up                       |            |

Already have an account? Login

จำเป็นต้องใส่ข้อมูลให้ครบถ้วนและตรวจเซ็คข้อมูลให้ดีก่อน ข้อมูลบางส่วน เช่น ชื่อ - นามสกุล สามารถเข้าไปเปลี่ยนในการตั้งค่าได้หลังจากทำการเข้าสู่ระบบ (Login) ไปแล้ว แต่สิ่งที่จะเปลี่ยนแปลง ไม่ได้ นั่นคือ E-mail ดังนั้นจึงควรจะตรวจสอบข้อมูลให้ดีก่อนที่จะทำการกด Sign up

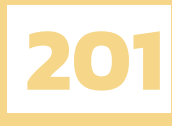

## เข้าสู่ระบบเพื่อเริ่มสร้างบทเรียนกันเถอะ

1.ถ้าต้องการที่จะเข้าสู่ระบบ (Login) VONDER GO ให้เข้าไปที่เว็บไซต์ : manage.vonder.co.th/

|                             | Fond                                                                        | er                                                                      |                    |
|-----------------------------|-----------------------------------------------------------------------------|-------------------------------------------------------------------------|--------------------|
|                             | Login                                                                       | ı.                                                                      |                    |
|                             | Email                                                                       |                                                                         |                    |
|                             | Password                                                                    | ø                                                                       |                    |
|                             |                                                                             | Forgot Password?                                                        |                    |
|                             | Login                                                                       |                                                                         |                    |
| ປຈັນປຣຸຈຣະນນທັ່ວครາ         | ว หากมีปัญหาในการเข้าสู่ระบบ Vonder<br>facebook fanpage "Vonder" ขออภิเ     | Go โปรดกคลีมรพัสผ่าน หรือ ติดต่อสุ<br>ยในความไม่สะดวกมา ณ ที่นี้        | ขู้ดูแลผ่านทาง     |
| Under maintenar<br>contract | ice, if you cannot reach your Vonder<br>to our admin in facebook fanpage "V | Go account. Please press forget p<br>/onder*. Sorry for the inconvenien | assword or<br>nce. |
|                             |                                                                             |                                                                         |                    |

2. วิธีการ Login สามารถทำได้โดยการใส่ E-mail และ Password จากนั้นกดปุ่ม Login

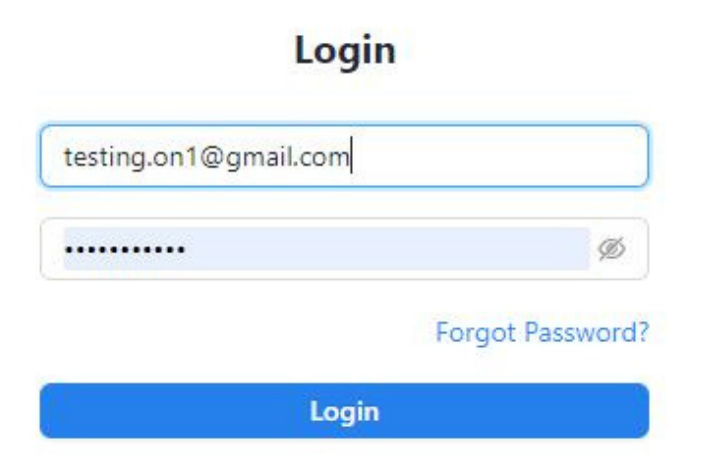

ถ้าลืม Password สามารถกดปุ่ม Forgot Password เพื่อเข้าไปเปลี่ยน Password หรือกู้คืนข้อมูลได้

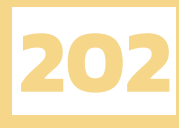

# บทที่ 3 แนะนำ VONDER GO ก่อนสร้างบทเรียน

### แนะนำการใช้งาน VONDER GO แบบรวดเร็ว

#### หน้าต่างแรกสุดที่จะเจอเมื่อ Login เสร็จสิ้น จะปรากฏหน้าต่างดังต่อไปนี้

| ∜ vonder                                                                                 | จัดการบทเรียน |                                     |                                                                                                    |                                            | 🖨 ТН    |
|------------------------------------------------------------------------------------------|---------------|-------------------------------------|----------------------------------------------------------------------------------------------------|--------------------------------------------|---------|
| patomporn almjun<br>patomporna di ust                                                    |               | VON DER<br>GO!                      | สร้างบทเรียนบบเกม Vonder Go ได้แล้วตอบนี้!<br>Vonder Go เกลที่ผอบประสบการณ์การเป็ดหรู้แบรกลุ่มไฟกับผู้เล่มของลุณ เป็นสร้ายบท<br>เรียนจากคำ ขามหลายรูปสมรรณราพรู้เล่มของลุณ ไปปฏิบัติศารกิจสำคัญโหลกม Vonder<br>Go กับเลย: | แพ็คเกา: Free(Beta)<br>& มุโซฟ์คมล<br>1/50 |         |
| <ul> <li>จะเป็นกับมีส่วนตัว</li> <li>จะรัฐสินการผู้ใช้(1)</li> <li>ออกจากระบบ</li> </ul> |               | บทเรียน<br>มหรือหอองอิน<br>Q. ส่อยา | + sisundau                                                                                                    | diabilitătivetură unită                    |         |
|                                                                                          |               |                                     | สร้างบทเรียนใหม่                                                                                                    |                                            |         |
|                                                                                          |               | มาสร้า                              | รฐดสามารถึงเป็นส่วนหรือของเกม Vonder Go ของคุณ<br>+ สว้างบรหรักม                                                                                                    |                                            | $\odot$ |

ในบทนี้เราจะเริ่มแนะนำกันไปทีละหมายเลขนะครับ ซึ่งจะเป็นการอธิบายถึงปุ่มการทำงานหลัก ๆ ที่สามารถกด และ ใช้งานได้ในภาพด้านบน แอปพลิเคชัน VONDER GO มีปุ่มการทำงานหลักด้วยกัน 6 หมายเลข ซึ่งแต่ละเลขจะมีวิธีการทำงานและหน้าที่ที่ต่างกันออกไปนะครับ โดยเราจะเริ่มต้นกันเลยที่ หมายเลขที่ 1

หมายเลข 1 เป็นปุ่มที่ใช้ในการเปลี่ยนภาษาของ VONDER GO โดยสามารถเลือกได้ 2 ภาษา คือ
 ไทย (TH) และ อังกฤษ (ENG) ถ้าต้องการใช้ภาษาไหน ให้กดที่ปุ่มแล้วเลือกเปลี่ยนเป็นภาษาที่ตามต้องการได้เลย

หมายเลข 2 เป็นปุ่มที่ใช้ในการสร้างบทเรียนเนื้อหาที่เป็นของตัวเอง และเป็นจุดสำคัญของ
 VONDER GO ที่เราจะมาดูกันในบทต่อไปที่จะถึงนี้ ซึ่งการสร้างบทเรียน แทบจะเป็นหัวใจหลักที่เราจะมา
 เรียนรู้กันในวันนี้ด้วยนั่นเองครับ

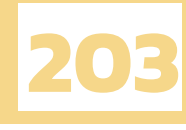

 หมายเลข 3 จะเป็นการจัดรวมบทเรียนจากบุคคลอื่นที่ได้ทำไว้ โดยผู้ใช้งานสามารถกด เพื่อเข้าไป ใช้งานได้ นอกจากนี้ยังสามารถค้นหาเนื้อหาที่เกี่ยวข้องกับเราได้ด้วย ภาพด้านล่าง คือ ตัวอย่างของบทเรียน ที่ได้ถูกสร้างไว้โดยผู้ใช้คนอื่น เราสามารถกดเพื่อเข้าสู่กิจกรรมได้ทันที

| บทเรียนของฉัน | บทเรียนจาก Vonder                                                  |           |
|---------------|--------------------------------------------------------------------|-----------|
| Q ดันหา       |                                                                    |           |
|               | Famous people and their businesses<br>อื่นๆ 5ศาคาม ต้องผ่านที่ 25% |           |
|               | ▶ 226 %531<br>สร้างโดย vonderdev@vonder.com                        | ▶ ເນີດເກນ |

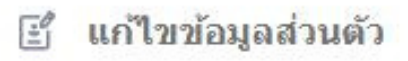

หมายเลข 4 เป็นการแก้ไขข้อมูลส่วนตัวของผู้ใช้
 เมื่อกดหมายเลขนี้เจ้าของบัญชีสามารถสามารถ
 เข้าไปแก้ไขข้อมูลส่วนตัวของตัวเองได้ทันที เช่น
 ชื่อ-นามสกุล เพศ วันเกิด อาชีพ ยกเว้น E-mail

| บัญชี            |        |
|------------------|--------|
| ชื่อ             |        |
| testing          |        |
| นามสกุล          |        |
| no1              |        |
| อีเมล            |        |
| patompom.a@ku.th | 8      |
| เพศ              |        |
| โปรดเลือก        | ×      |
| วันเกิด          |        |
| 2021-01-29       | 8      |
| อาชีพ            |        |
| โปรดเลือก        | v      |
|                  |        |
|                  | บันทึก |

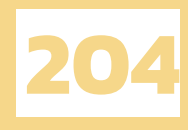

 หมายเลข 5 การจัดการผู้ใช้ VONDER GO สามารถ รองรับผู้ใช้ได้เพียง 50 คนเท่านั้น ถ้าเต็มจำนวน จะไม่สามารถมีผู้ใช้ได้อีก ดังนั้นจำเป็นที่จะต้อง กดลบผู้ใช้ที่เล่นเกมจบแล้วเสมอ เพื่อให้ผู้ใช้คนอื่น สามารถเข้าร่วมได้ในครั้งหน้า ดังตัวอย่างภาพ ด้านล่าง ต่อไปเราจะได้มาเรียนรู้วิธีการลบผู้ใช้ (ผู้เล่น) ในบทถัดไปกันครับ

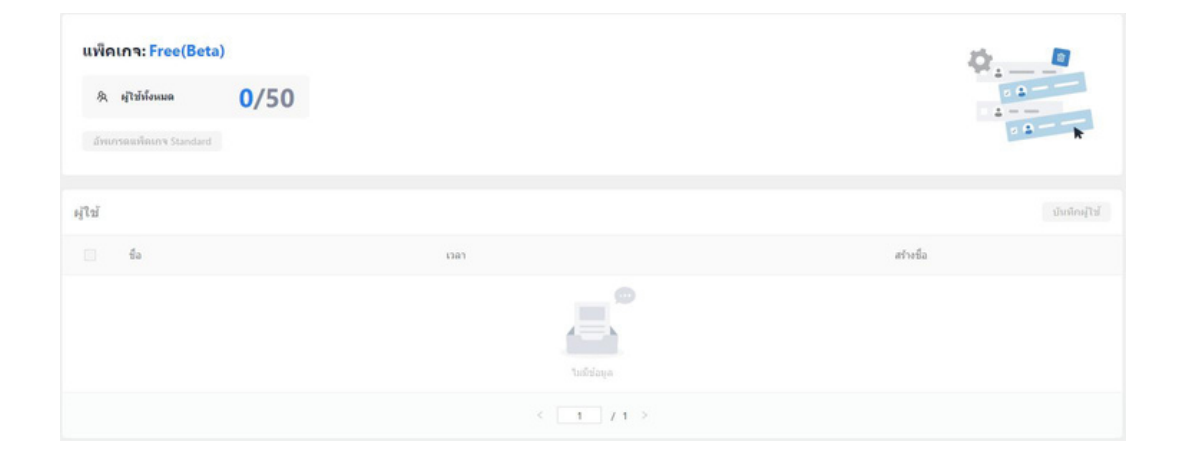

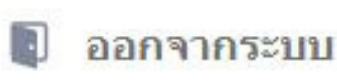

หมายเลข 6 ปุ่มออกจากระบบ กดปุ่มเพื่อการออกไปที่
 หน้าต่าง Login เพื่อเปลี่ยนบัญชี หรือ ID อื่น

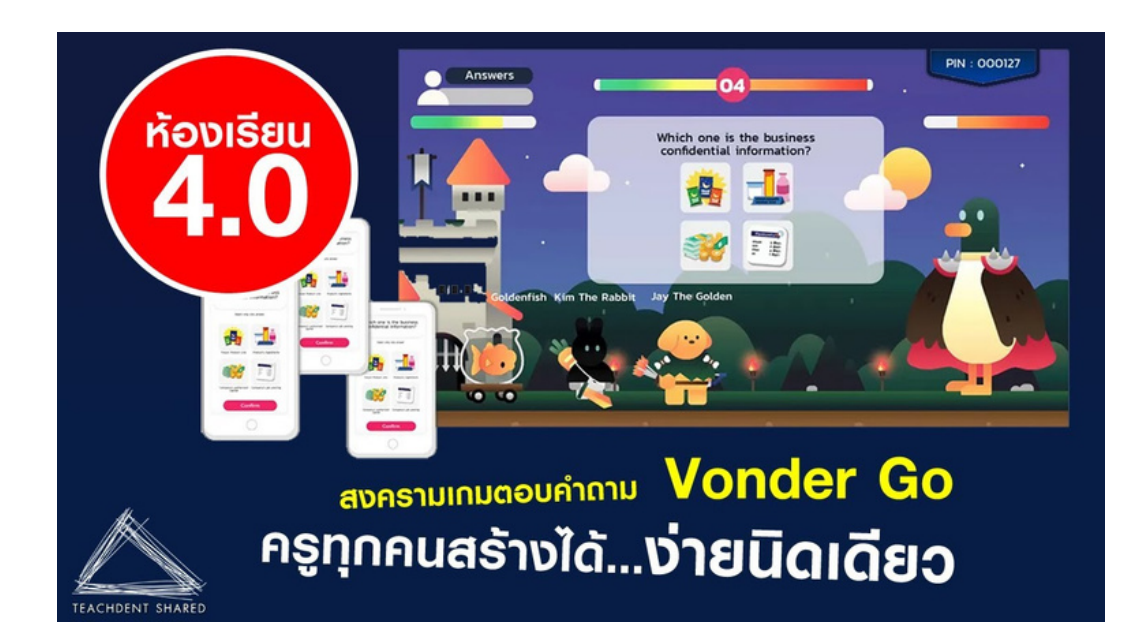

#### 🐴 จัดการผู้ใช้ (3)

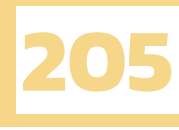

 $(\sim)$ 

# บทที่ 4 มาสร้างบทเรียน VONDER GO กันเถอะ

### เริ่มต้นการสร้างบทเรียน

เมื่อทำการสมัครสมาชิกเสร็จสิ้น ให้ทำการ Login เพื่อเข้ามายังหน้าหลัก จากนั้นกดปุ่มสร้างบทเรียน ซึ่งสามารถกดได้ทั้งด้านล่าง และ ด้านบนเพื่อที่จะเริ่มสร้างบทเรียน (แบบทดสอบ) ของตนเอง

| \ <sup>†</sup> ⁄⊉ vonder                   | จัดการบทเรียน |                                           |                                                                                                    |                                                                      |                             | 🖶 ТН    |
|--------------------------------------------|---------------|-------------------------------------------|----------------------------------------------------------------------------------------------------|----------------------------------------------------------------------|-----------------------------|---------|
| patomporn.a@iuth                           |               | VonDer                                    | <b>สร้างบทเรียนบบเกม Vonder Go ได้แล้วดอนนี้!</b><br>Vender Go เกเก็นอบประชบกรด์การใชงรุ่งบบกลัยไฟกัชปุดมของคุณ เริ่มสร้างบท<br>เรียงจากตำกรหลายรูปแบบและทาผู้ได้หของคุณไม่ปฏิบัติภารก็หล้าสัญโบเกม Vonder<br>Go กันเลยไ | แพ้ดเกร: Free(Beta)<br>& สุโขท์คนต                                   | *<br>1/50                   |         |
| 🔮 จัดการบทเรียน                            |               |                                           | • · · ·                                                                                                    | เราแนะนำไห้คุณสบผู้ใช้งานของรอบ<br>เพื่อให้ผู้ใช้ชีจจุบันเข้าเล่นได้ | ก่อนหน้านี้ที่ จัดการผู้ใช่ |         |
| f แก้ไขข้อมูลส่วนตัว<br>😤 จัดการผู้ไข้ (1) |               | บพร้อน                                    | + สร้างบาเรียน                                                                                                    |                                                                      |                             |         |
| 関 ออกจากระบบ                               |               | <u>บทเรือนของสัน</u> บทเรือนจ<br>Q. คับกา | nn Vonder                                                                                                    |                                                                      |                             | - 1     |
|                                            |               |                                           | •                                                                                                    |                                                                      |                             |         |
|                                            |               | มาสร้า                                    | สร้างบทเรียนใหม่<br>งชุดศาลามที่จะเป็นส่วนหนึ่งของเกม Vonder Go ของคุณ!                                                                                                    |                                                                      |                             |         |
|                                            |               |                                           | + สร้างแหเรียน                                                                                                    |                                                                      |                             | $\odot$ |

หลังจากกดที่ปุ่ม เริ่มสร้างบทเรียนแล้ว จะปรากฏหน้าจอดังภาพด้านล่าง นั่นหมายความว่าเราสามารถ เริ่มสร้างบทเรียนได้แล้ว ต่อไปเราจะมาทำความรู้จักกับเครื่องมือสำหรับการสร้างบทเรียนในเกมตามลำดับ

| ∜ vonder | สร้างบทเรียนในเกม |                                                                                 |                                                                           | ออก มัมพีก                           | 🖶 ТН        |
|----------|-------------------|---------------------------------------------------------------------------------|---------------------------------------------------------------------------|--------------------------------------|-------------|
| จำนวน    | 0 ดำถาม           | สร้างบหเรียน                                                                    |                                                                           | รายละเอียดเพิ่มเติมในบทเรียน         | นี้ 🖉 แก้ไข |
|          | _                 | ชื่อมหเรียน                                                                     |                                                                           |                                      |             |
|          | 2                 | ด้งชื่อให้บทเรียนของคุณที่มี<br>ชื่อใหา                                         | 50                                                                        |                                      |             |
|          |                   | เลือกวิชาไห้บทเรียนของคุณที่นี่                                                 | ×                                                                         | - markener mit                       |             |
| เวลารวม  |                   | เพิ่มคำถาม                                                                      |                                                                           | <b>ชื่อบหเรียน</b><br>ชื่อวิชา       |             |
|          |                   | เลือกรูปแบบค่าดอบ                                                               |                                                                           | ดะแนนที่ผู้เล่นต้องใต้เพื่อผ่านเกณฑ์ |             |
|          |                   | เลือกหนึ่งค่าตอบที่ถูกต้อง                                                      | * 🔼 เมือกหนึ่งภาพที่ถูกต้อง                                               | ฮันต่า 50                            | .5          |
|          |                   | สรางคายามาหมดาตอบถูกต่องเหยงหมงเดยว่า                                           | CBRITERIA DELEVENTIONE DE LE CE                                           | สลับลำดับคำถาม                       |             |
|          |                   | แล้อกหลายค่าคอบที่ถูกต้อง<br>สร้างสาถามที่ต่องเลือกมากกว่าหนึ่งค่าตอบที่ถูกต้อง | เมือกหลายภาพที่ถูกต้อง สร้างสาถามที่ต่องเมือกมากกว่าหนึ่งรูปภาพที่ถูกต้อง | สลับล่าแหน่งด้วเลือก                 |             |
|          |                   | เรื่องสำคับ<br>สร้างสาดามที่ต่องเรื่องสำคับสาดอมไห้ถูกต่อง                      |                                                                           | ເປັດຈະບນດາມ-ຄວນ                      |             |
|          |                   |                                                                                 |                                                                           |                                      |             |
|          |                   |                                                                                 |                                                                           |                                      |             |

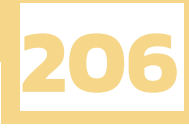

ขอเริ่มที่จุดแรกกันก่อนเลยนะครับ แน่นอนว่าถ้าเราต้องการที่จะสร้างบทเรียน หรือแบบทดสอบอะไร สักอย่างขึ้นมาแล้วละก็ การตั้งชื่อก็เป็นสิ่งที่จำเป็นอย่างยิ่ง เพื่อที่จะได้บ่งบอกให้ผู้เล่นเห็นได้อย่างชัดเจนว่า เขานั้นกำลังทำแบบทดสอบหรือบทเรียนเรื่องอะไรอยู่ ซึ่ง VONDER GO ก็สามารถใส่ได้ทั้งชื่อบทเรียนและ ชื่อวิชาเลยเพียงแค่กดเข้าไปในแต่ละช่อง จากนั้นก็สามารถพิมพ์ชื่อได้ตามต้องการครับ

| สร้างบทเรียน                    |    |
|---------------------------------|----|
| ข้อบทเรียน                      |    |
| ดั้งชื่อให้บทเรียนของคุณที่นี่  | 50 |
| ชื่อวิชา                        |    |
| เลือกวิชาให้บทเรียนของคุณที่นี่ | ~  |

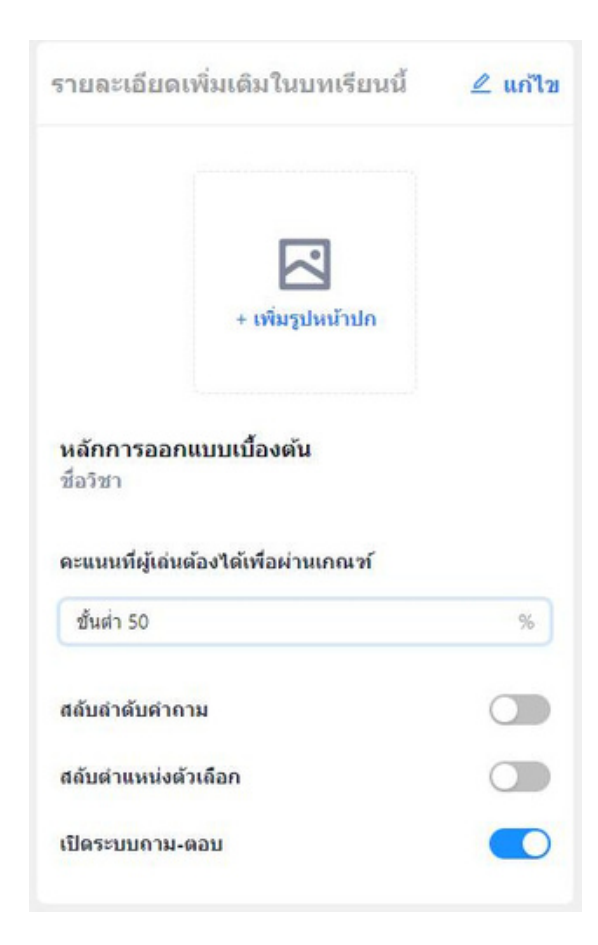

รายละเอียดเพิ่มเติมบทเรียน ส่วนต่อมาจะเป็นส่วนรายละเอียดเพิ่มเติมของบทเรียน โดยในส่วนนี้จะเป็นส่วนที่ผู้ใช้ สามารถปรับแต่งเกณฑ์ การวัดผลได้ตามที่ต้องการ ซึ่งในส่วนนี้ผู้ใช้งานยังสามารถ ปรับแต่งอะไรเพิ่มเติมได้บ้าง เรามาลองดูไปพร้อมกันครับ 1. สามารถเพิ่มรูปหน้าปกที่เกี่ยวข้องกับบทเรียน หรือ แบบทดสอบของตัวเองได้เพื่อเพิ่มความน่าสนใจ และ ดึงดูด 2. ชื่อบทเรียนจะเปลี่ยนเองอัตโนมัติหลังจากที่ใส่ชื่อ บทเรียนในช่องว่างตามภาพด้านบน 3. สามารถปรับเกณฑ์คะแนนขั้นต่ำได้ว่าจะให้ได้คะแนน เท่าไหร่ ถึงจะผ่านด่านและไม่ถูกโจมตีจนหมดสภาพ (คะแนนจะวัดจากจำนวนข้อคำถามทั้งหมดในบทเรียน) 4. สามารถสลับตำแหน่งของคำถามและตัวเลือกได้ เพื่อป้องกันผู้เล่นจดจำคำตอบ เผื่อมีการใช้งานซ้ำ 5. มีการเปิด - ปิดระบบถามตอบที่ใช้ระหว่างเกม

นอกจากนี้ยังมีส่วนเสริมพิเศษที่เป็นส่วนช่วยเสริมให้บทเรียนนี้ดูมีรายละเอียดมากยิ่งขึ้น โดยการ กดที่ 🖉 แก้ไข ทางด้านมุมบนขวาของช่องรายละเอียดเพิ่มเติมของบทเรียน

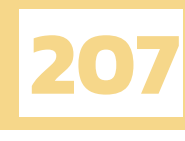

| กาพหน้าปกบทเรีย      | ц                                                          |
|----------------------|------------------------------------------------------------|
|                      | + เพิ่มรูปหน้าปก                                           |
| ำอธิบายบทเรียน       |                                                            |
| การออกแบบเป็นสิ่     | งที่นักเรียนทุกคนต้องเจออยู่แล้วในชีวิตประจำวัน<br>57      |
| ัดถุประสงค์การเรีย   | ານຈັ                                                       |
| เพื่อให้นักเรียนเข้า | ใจหลักการออกแบบเบื้องต้นได้<br>73                          |
| งลการเรียนรู้ที่คาด  | หวัง                                                       |
| นักเรียนเข้าใจหลัก   | การออกแบบเบื้องตัน<br>84                                   |
| เผ่นภารกิจ           |                                                            |
| นักเรียนต้องช่วยกับ  | เตอบค่าถามให้ถูกให้ได้เพื่อพิชิดเจ้าพวกปีศาจลงให้ได้<br>51 |
| จำนวนผู้เล่นสูงสุดท์ | ที่แสดงบนลีดเดอร์บอร์ดเมื่อจบเกม                           |
| 3 คน                 | 5 ดน 10 คน 15 ดน 20 ดน                                     |
|                      |                                                            |

เมื่อกดเข้ามาแล้วจะปรากฏหน้าต่าง ดังภาพทาง ด้านซ้ายมือ โดยในหน้านี้จะมีการให้กรอกรายละเอียด เพิ่มเติมต่าง ๆ

1. คำอธิบายบทเรียน

ผู้ทำบทเรียนสามารถเพิ่มคำอธิบายบทเรียนของเรา ได้ว่าบทเรียนหรือแบบทดสอบของเรามีเนื้อหา ขอบเขต เกี่ยวกับอะไร เพื่อให้ผู้เล่นหรือผู้ใช้คนอื่นเข้าใจในเนื้อหา ของบทเรียน เมื่อต้องนำไปใช้ต่อ

2. วัตถุประสงค์การเรียนรู้

ผู้ทำบทเรียนสามารถเพิ่มวัตถุประสงค์การเรียนรู้ เพื่อให้ผู้ใช้คนอื่นดูวัตถุประสงค์ก่อนที่จะใช้ได้ว่าตรงกับที่ ตัวเองต้องการหรือไม่

3. ผลการเรียนรู้ตามที่คาดหวัง

ผู้ทำบทเรียนสามารถเพิ่มได้ว่าจากบทเรียนนี้ต้องการ ให้นักเรียนที่มาเล่นหรือเรียนรู้นั้นได้ ความรู้เกี่ยวกับอะไร

4. แผ่นภารกิจ

ผู้ทำบทเรียนสามารถใส่ข้อความที่เหมือนเป็นภารกิจ ของเกมได้ เช่น จงพิชิตมังกรเพื่อช่วยเจ้าหญิงให้สำเร็จ จะช่วยให้เพิ่มความน่าสนใจของเกมมากขึ้น

5. จำนวนผู้เล่นสูงสุดที่แสดงบนลีดเดอร์บอร์ด ผู้ใช้สามารถเลือกได้ว่า เมื่อจบเกมจะให้แสดงผู้เล่น ที่มีคะแนนสูงสุดจำนวนกี่คน

เมื่อตั้งค่าทุกอย่างที่ต้องการจนเสร็จ ให้กดปุ่ม <u>นันหีก</u>เพื่อเป็นการบันทึกผลการตั้งค่ารายละเอียด ของบทเรียน เมื่อเราพิมพ์ทุกอย่างที่ต้องการแล้ว สิ่งต่อไปที่เราจะทำนั่นก็คือ การสร้างคำถาม และ คำตอบ เพื่อที่จะให้นักเรียนเข้ามาเล่น ซึ่งวิธีการทำก็ไม่ได้ยาก และ ยังมีการเลือกตอบที่หลากหลายด้วยซึ่งเราจะมาดู ไปด้วยกันทีละแบบ ในหน้าต่อไปครับ

| เบบคำตอบ                                                                               |                                                                                                    |
|----------------------------------------------------------------------------------------|----------------------------------------------------------------------------------------------------|
| <b>เลือกหนึ่งค่าตอบที่ถูกต้อง</b><br>สร้างคำถามที่มีคำดอบถูกต้องเพียงหนึ่งเดียว        | แล้อกหนึ่งภาพที่ถูกต้อง<br>สร้างคำถามที่มีภาพที่ถูกต้องเพียงหนึ่งเดียว                                 |
| <b>เลือกหลายค่าดอบที่ถูกต้อง</b><br>สร้างคำถามที่ต้องเลือกมากกว่าหนึ่งค่าตอบที่ถูกต้อง | <ul> <li>เลือกหลายภาพที่ถูกต้อง</li> <li>สร้างคำถามที่ต้องเลือกมากกว่าหนึ่งรูปภาพที่ถูกต้อง</li> </ul> |
| เรียงลำดับ                                                                             |                                                                                                    |

จากภาพด้านบน มีวิธีการตั้งคำถามอยู่ด้วยกัน 5 แบบ ซึ่งเราจะมาดูกันไปทีละแบบ ดังต่อไปนี้

แบบที่ 1 เลือกหนึ่งคำตอบที่ถูกต้อง จะเป็นการตั้งคำถามที่สามารถเลือกตอบได้ เพียงข้อเดียวเท่านั้น โดยในการตั้งคำถามจะ สามารถใส่ข้อมูลคำถามและคำอธิบายข้อคำถาม นั้น ๆ เพื่อเพิ่มความเข้าใจได้ด้วย

#### วิธีการสร้าง

 2. เพิ่มคำตอบลงได้ที่ช่องประเภทของตัวเลือก ซึ่งสามารถสร้างได้สูงสุด 8 ข้อ หลังจากสร้าง เสร็จให้กด เพื่อเลือกคำตอบที่ถูกต้อง
 3. เพิ่มคำอธิบายคำถามได้โดยกดใส่เพิ่มที่ ช่องอธิบาย นอกจากนั้นยังสามารถแบบหัวข้อ การอธิบายได้เป็น หัวข้อ เนื้อหา และรูปภาพ
 4. กดปุ่ม 15 วินาที เพื่อกำหนด ระยะเวลาการตอบคำถามแต่ละข้อสามารถ เพิ่มได้ตั้งแต่ 15 จนถึง 90 วินาที

| เลอกหนงคาตอบทถูกตอง                                   |
|-------------------------------------------------------|
|                                                       |
| + เพิ่มรูปภาพ<br>สากาม                                |
|                                                       |
| 43                                                    |
| 43                                                    |
| 43                                                    |
| 39                                                    |
|                                                       |
| รตอบคำถาม                                             |
| 8                                                     |
| ล้อย่างไม่ยากเย็นนัก การใช้สีที่เยอะ<br>การทำงาน 99 🥢 |
| 48 🕢                                                  |
|                                                       |
|                                                       |

| าถามข้อที่ 2      |                                                                                                    | 🔳 เลือกหลายคำตอบที่ถูกต้อง |
|-------------------|----------------------------------------------------------------------------------------------------|----------------------------|
| าาม               |                                                                                                    |                            |
| อใด               | บ้างที่เป็น 10 องค์ประกอบพื้นฐานของการออกแบบ                                                                           | + เพิ่มรูปภาพ<br>สาถาม     |
|                   |                                                                                                    | (1.//                      |
| ເກາ<br>ນຕັວ       | <mark>เของตัวเลือก</mark><br>เลือกและกำหนดว่าดัวเลือกใดบ้างที่ถูกต้อง<br>เส้นในการออกแบบ (Lines)                       | 27                         |
| ເກາ<br>ູ່<br>ເກັງ | เซองตัวเลือก<br>เลือกและกำหนดว่าดัวเลือกใดบ้างที่ถูกต้อง<br>เส้นในการออกแบบ (Lines)<br>พื้นผิว (Texture)               | 27                         |
| ເທາ<br>ນທັງ       | เของตัวเลือก<br>เลือกและกำหนดว่าดัวเลือกใดบ้างที่ถูกต้อง<br>เส้นในการออกแบบ (Lines)<br>พื้นผิว (Texture)<br>สึ (Color) | 27<br>33<br>40             |

แบบที่ 2 เลือกหลายคำตอบที่ถูกต้อง

จะเป็นวิธีการตั้งคำถามที่แตกต่างจากวิธีแรก เนื่องจากมีคำตอบที่ถูกต้องมากกว่าหนึ่ง นอกจากนั้นก็ เหมือนกับข้อแรกทั้งหมด ไม่ว่าจะเป็นการใส่ข้อมูลคำถาม และ คำอธิบายข้อคำถาม เพื่อเพิ่มความเข้าใจ รวมถึงวิธีการสร้างคำถาม การสร้างประเภทตัวเลือก การกำหนดเวลา หรือแม้แต่การเพิ่มรูปภาพ

| จงเรียง                    | ลำดับขั้นตอนการออกแบบให้ถูกต้อง<br>82 <i>4</i>                                                         | + เพิ่มรูปภาพ<br>สำถาม |
|----------------------------|----------------------------------------------------------------------------------------------------|------------------------|
| <b>ระเภทว</b><br>ร้ยงสำคัว | <b>เองตัวเลือก</b><br>มตัวเลือกทั้งหมดให้ถูกต่าแหน่ง ระบบจะสลับที่ตัวเลือกทั้งหมดให้อัตโนมัติบนหน้าจอข | ของผู้เล่น             |
| 1                          | การศึกษารายละเอียดโครงการ (Project Programming)                                                        | 3                      |
| 2                          | ศึกษาความเป็นไปใต้ของโครงการ(Feasibility Study)                                                        | 3                      |
| 3                          | แนวความคิดในการออกแบบ (Concept Design)                                                                 | 12                     |
| 4                          | งานขั้นการออกแบบ (Design Stage)                                                                        | 19                     |
| 5                          | พัฒนาแบบก่อสร้าง (Design Development)                                                                  | 13                     |
| +                          | เพิ่มดัวเลือก                                                                                          |                        |
| ่าอธิบา                    |                                                                                                    | O                      |

แบบที่ 3 เรียงลำดับ

เป็นวิธีการที่จะให้ผู้เล่นได้สลับคำตอบไปมา เพื่อเป็นการเรียงลำดับขั้นตอน หรือ ความสำคัญ จากมากไปน้อย ซึ่งแล้วแต่ผู้จัดทำบทเรียนจะ เป็นผู้กำหนดเลย วิธีการทำไม่ต่างจาก 2 แบบ ที่ผ่านมา แต่จะมีข้อจำกัดที่ต่างกัน คือ ปกติ จะสามารถเลือกเพิ่มตัวเลือกได้สูงสุด 8 ตัวเลือก แต่การตั้งคำถามแบบนี้จะสามารถ "เพิ่มตัวเลือก ได้สูงสุดเพียงแค่ 6 ตัวเลือกเท่านั้น" วิธีเพิ่มตัวเลือกให้เรียงลำดับตัวเลือกทั้งหมดให้ถูก ตำแหน่ง จากนั้นระบบจะสลับตัวเลือกทั้งหมด ให้เองอัตโนมัติ บนหน้าจอของผู้เล่น แบบที่ 4 เลือกหนึ่งภาพที่ถูกต้อง และ แบบที่ 5 เลือกหลายภาพที่ถูกต้อง

เป็นการเลือกใช้ตัวเลือกเป็นรูปภาพแทนที่จะเป็นตัวอักษร ดังนั้นแบบที่ 4 นี้ ผู้ที่ทำแบบทดสอบจำเป็น ที่จะต้องมีรูปภาพที่เกี่ยวข้องกับข้อคำถามของตัวเองก่อน จากนั้นกดปุ่ม 🧮 ที่อยู่ในช่องของประเภท ของตัวเลือก เพื่อเพิ่มรูปภาพที่เตรียมไว้ แบบที่ 4 และ แบบที่ 5 มีวิธีการทำทุกอย่างที่เหมือนกันมาก แต่ที่แตกต่างกัน ดังนี้

> แบบที่ 4 จะเลือกตอบได้เพียงตัวเลือกเดียว แบบที่ 5 จะเลือกตอบได้หลายตัวเลือก

| คำถามข้อที่ 4                              |                                           | ได้อกหนึ่งภาพที่ถูกต้อง Y  |
|--------------------------------------------|-------------------------------------------|----------------------------|
| จำถาม                                      |                                           |                            |
| เส้นขนิดใดแบบใดไห้ด                        | วามรู้สึก เคลื่อนไหว รวดเร็ว และไม่มั่นคง | + uturpharms<br>uturpharms |
| ประเภทของตัวเดือก<br>สร้างด้วเดือกและกำหนด | ด้วเลือกที่ถูกต้องที่สุดเพียงอันเดียว     |                            |
| 0                                          |                                           |                            |
| 0                                          |                                           |                            |
| 0                                          |                                           |                            |

หลังจากที่สร้างบทเรียนหรือแบบทดสอบจนเสร็จ ทางด้านซ้ายมือจะปรากฏจำนวนข้อและเวลารวม ทั้งหมดของแบบทดสอบที่ได้สร้างเอาไว้ เพื่อให้ผู้ที่ทำแบบทดสอบได้เห็นว่าควรปรับลดหรือเพิ่มเติมสิ่งใดหรือไม่ เพื่อให้แบบทดสอบออกมาสมบูรณ์ที่สุดนั้นเอง

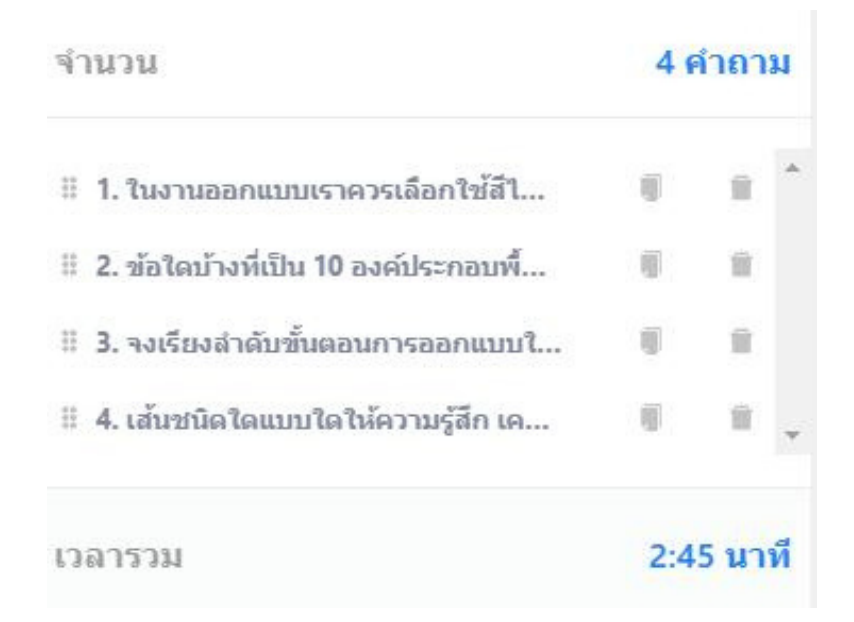

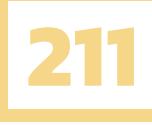

# บทที่ 5 สร้าง VONDER GO เสร็จแล้วทำยังไงต่อ

#### บันทึกแบบทดสอบหรือบทเรียน

เมื่อจัดทำข้อคำถาม และ ตรวจสอบจนเสร็จแล้ว ให้กดปุ่ม บันทึก ดังภาพด่านล่าง เพื่อบันทึก แบบทดสอบของตัวเองลงไป เพื่อเตรียมที่จะใช้งานต่อในอนาคต

| 🛱 vonder สร้างบทเรียนในเกม                 |                                                                     | ออก บันพัก                         |                                                                                  | 🖶 тн  |
|--------------------------------------------|---------------------------------------------------------------------|------------------------------------|----------------------------------------------------------------------------------|-------|
| ∛านวน 4 ตำตาม                              | สร้างบางเรียน                                                       |                                    | รายละเอียดเพิ่มเดิมในบทเรียนนี้                                                  | ∠ uñu |
| <ul> <li>1. โบรายอกแบบรารออกไปส1</li></ul> | ของการเขม<br>การออกแบบเนื้องคัน<br>ซึ่งอำเภา<br>วัทธาากระองศิวเตอร์ | 32)<br>• •                         | + ofaquhainda                                                                    |       |
| เวลารวม 2.45 มาที่                         | ศากาม                                                               | + okatora<br># danfetaneterter ere | การออกแบบเนื่องดัน<br>วิทยาการคอมทัวเดอร์<br>คะแนวที่ผู้เล่นต้องได้หรือผ่านเกณฑ์ |       |
|                                            | าง แก่ และสามา "<br>ในอาหออกแบบเราควรเลือกไปสีโปแก็แก็สี            |                                    | ชั้นดำ 50<br>สลับสำคัญจำกาม<br>สลับสำคัญจำกาม<br>เป็นรายนออน อายา                |       |
|                                            | © 7.5×5<br>◎ 10.864/10<br>◎ 15.54/14 ∨ ④ 4/48/14                    |                                    |                                                                                  |       |
|                                            | คำถามช่อที่ 2<br>ขอไดป่าหรืเป็น 10 องฝระกอบที่ปฐานของการออกแบบ      | 🗉 เรือกหลายสำหลังที่ถูกต้อง \cdots |                                                                                  | 0     |
|                                            | <ul> <li>เห็นในการออกแบบ (Lines)</li> </ul>                         |                                    |                                                                                  | •     |

หลังจากบันทึกเสร็จสิ้น จะขึ้นหน้าต่างที่ทางเว็บไซต์ต้องการเก็บข้อมูลเด้งขึ้นมา เราสามารถเข้าไป เพื่อตอบแบบสอบถามให้กับเว็บไซต์ หรือ ไม่ตอบก็ได้ ถ้าไม่ต้องการตอบก็ให้กด Close ไปเลย

| Let us know | what you think        |                     |       |
|-------------|-----------------------|---------------------|-------|
|             |                       |                     |       |
|             | Dn creating Vonder Go | 🖹 On hosting Vonder | Go    |
|             |                       |                     | Close |

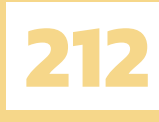

#### มาเริ่มใช้บททดสอบของ VONDER GO กันเถอะ

จากนั้นเราจะกลับมายังหน้าแรกสุดของเว็บไซต์ ซึ่งแบบทดสอบหรือบทเรียนของเราก็จะถูกเพิ่มเข้ามา อยู่ในหน้าแรกของเราแล้ว (ตามในกรอบสีแดง) แบบทดสอบจะแสดงข้อมูลต่าง ๆ ตามที่เราได้ตั้งค่าเอาไว้

| .∄. ∧ошасы инизатизат                            |                                                           |                                                                                                    |                                           | ÷ |
|--------------------------------------------------|-----------------------------------------------------------|----------------------------------------------------------------------------------------------------|-------------------------------------------|---|
| Manage challenge<br>Edit Profile<br>Manage users | Von DER                                                   | สร้างบทเรียนบนเกม Vonder Go ได้แล้วตอนนี้!<br>Vonder Go ขะเท็นของตระบาทย์การที่ชะปูลแกะเขาไห้กับผู้แขนของคร เป็นสำนาทเป้าขางเกิดขะ<br>พระกรุปแอบและหายุโม่งของคระไปปฏิบีลิการที่งสำนัญในกะบ Vonder Go กันและ | มงริลเกร:Free(Beta)<br>& ญาษักอนต<br>1/50 |   |
|                                                  | unden<br>G. Ann                                           | + strandau                                                                                                    | glüßredustustuf                           |   |
|                                                  | NTBANK<br>Stein make<br>Markanasa<br>1 - 83<br>art/desput | <mark>มนเป้องผัน</mark>                                                                                                    |                                           |   |
|                                                  |                                                           | < 1 /1 >                                                                                                    |                                           |   |
| ) patompor<br><                                  |                                                           |                                                                                                    |                                           | G |

เมื่อต้องการใช้งานบททดสอบหรือบทเรียนที่เราทำให้กดปุ่ม แบบทดสอบ โดยเมื่อกดแล้วจะขึ้นหน้า VONDER GO ให้กดปุ่ม

Host now
 เพื่อเริ่มต้นการใช้งาน
 Play
 แล้วจะเข้าสู่บททดสอบทันที

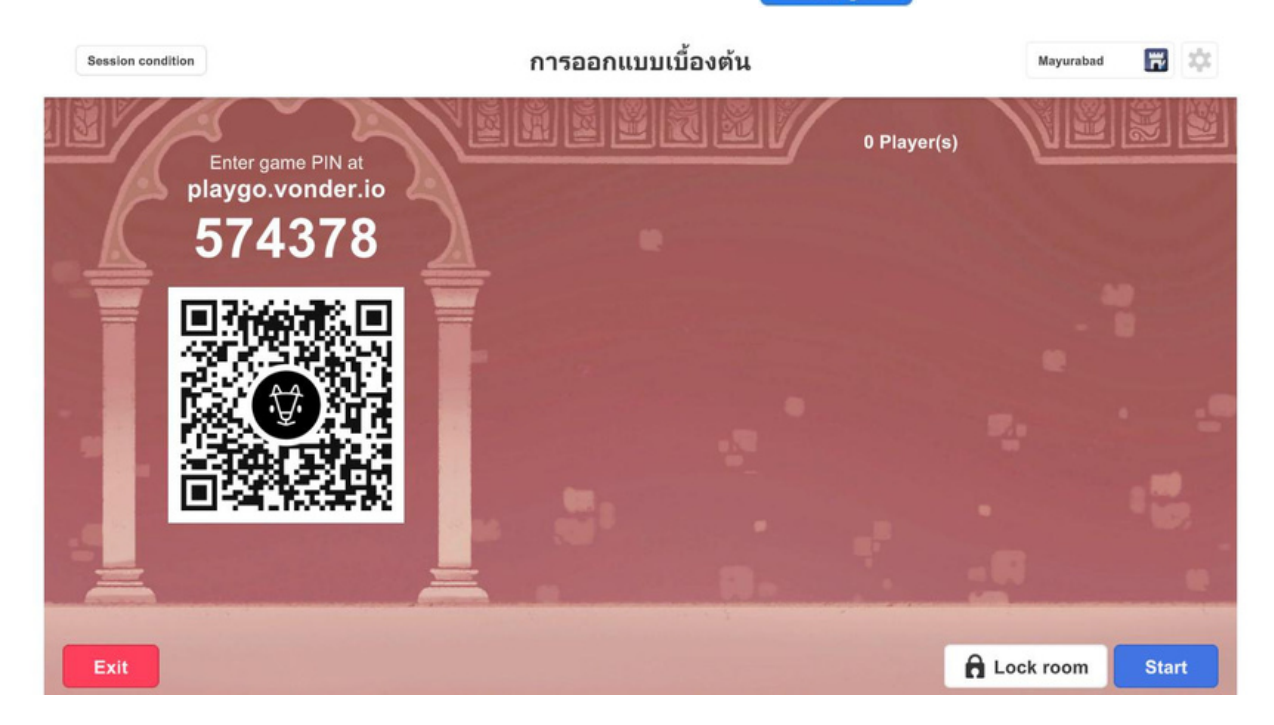

หน้าต่างเริ่มเกมจะเป็นหน้าต่างที่แสดงจำนวนผู้เข้าร่วมว่ามีคนเข้าร่วมแล้วจำนวนกี่คน ซึ่งจำนวนคน สูงสุดที่ได้ คือ 50 คนต่อ 1 รอบ VONDER GO สามารถปรับแต่สิ่งต่าง ๆ ได้ภายในเกมได้ ยกตัวอย่างเช่น การตั้งค่าให้สลับข้อคำถาม สลับตัวเลือกในแต่ละข้อ คะแนนรวม เพื่อชนะเกมหรือแม้แต่ภาพพื้นหลังของเกม นอกจากนี้เกมยังมี เสียง Effect และ เสียงดนตรีประกอบ หากรู้สึกว่าดังเกินไป และ อยากปิดเสียงก็สามารถทำได้เช่นกัน

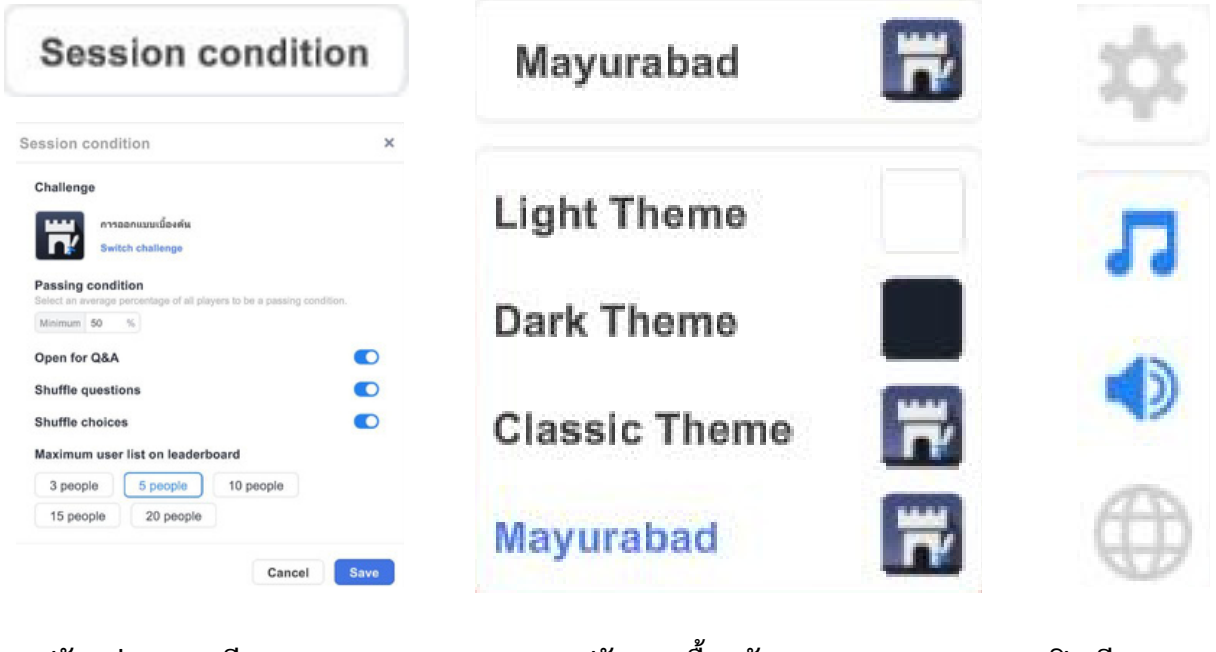

ปรับแต่งรายละเอียดของเกม

ปรับภาพพื้นหลังของเกม

ปิดเสียง Effect และ ดนตรีประกอบ

ผู้เล่นสามารถเข้าร่วมแบบทดสอบได้ด้วยการแสกน QR code หรือ เข้าไปที่ https://www.vonder.co.th/ เพื่อใส่ Code เพื่อเข้าร่วมเล่นบททดสอบก็ได้เช่นกัน เมื่อผู้เล่นเข้าครบก็สามารถกด Start ได้ทันที เพื่อเริ่ม

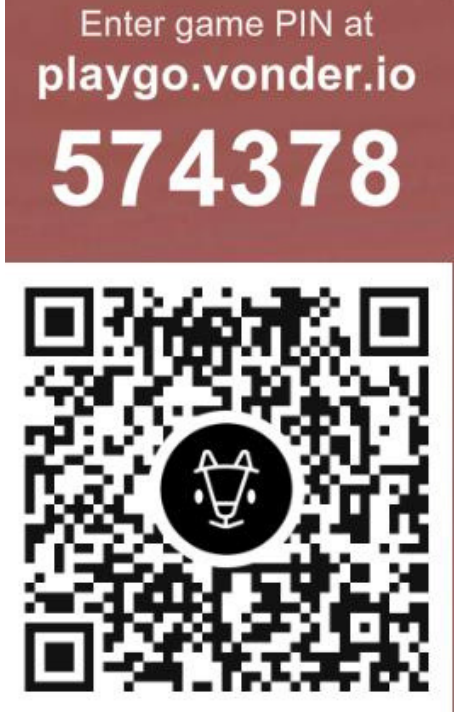

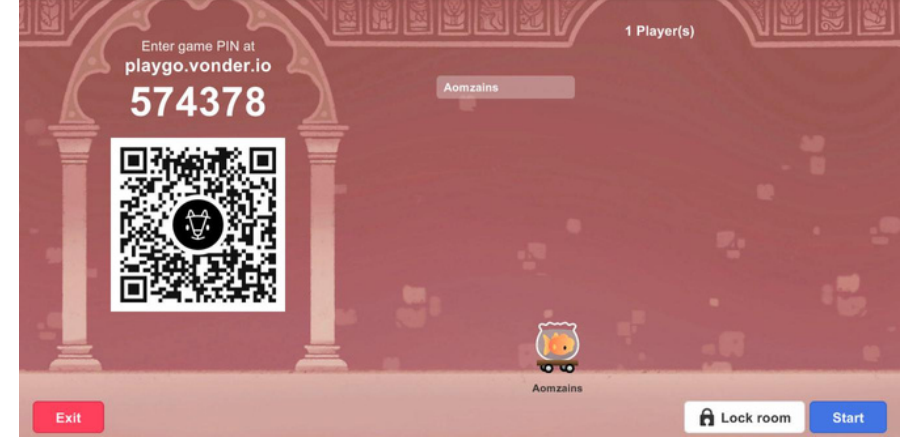

ภาพในหน้าถัดไปจะเป็นภาพที่แสดง เมื่อกดเริ่มเกมไปแล้วว่าจะ ปรากฏหน้าตาเป็นอย่างไร

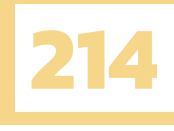

การเริ่มต้นผู้จัดทำ (Host) จะสามารถเป็นคนที่กำหนดได้เลยว่าจะกดเริ่มเกมแต่ละข้อเมื่อไหร่ โดยอาจ จะเลือกดูจากความพร้อมของผู้เล่นก็ได้ ว่าอ่านโจทย์เสร็จแล้วหรือยัง เพื่อให้การแข่งขันเป็นไปอย่างเท่าเทียม และ ไม่มีใครถูกทิ้งไว้กลางทาง

> ภาพทางด้านซ้ายมือจะเป็นหัวข้อคำถามที่เราตั้งไว้ โดยผู้จัดทำ (Host) จะต้องกดปุ่ม Go ทางด้านซ้ายล่างเพื่อให้เกมดำเนินต่อไป

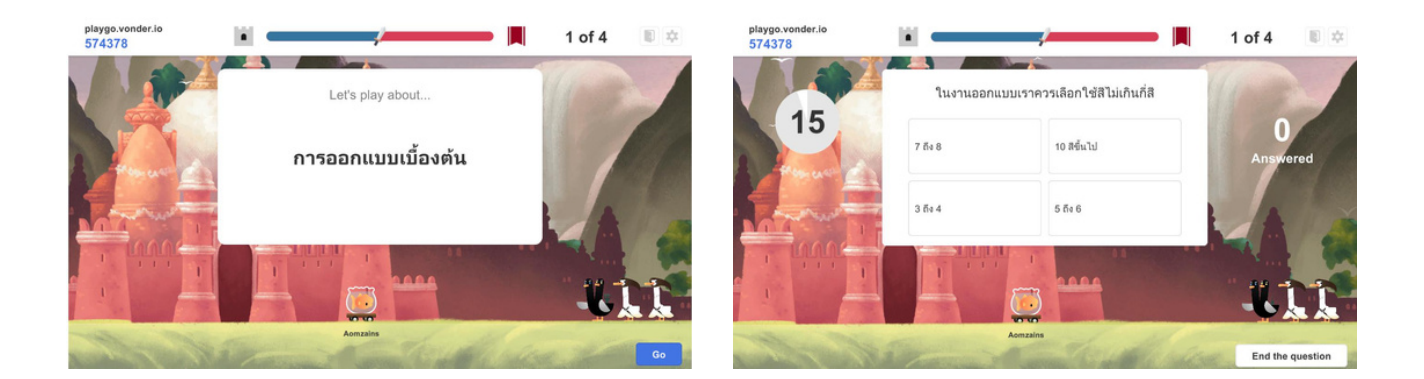

เมื่อจบแต่ละข้อคำถามจะมีการเฉลยคำตอบ และ สรุปผลคะแนนว่าใครได้คะแนนมากที่สุด เรียงลงไปจากมากไปหาน้อย (คะแนนจะวัดจากการตอบถูกและการตอบรวดเร็ว) และเมื่อจบเกมแล้ว ผู้เล่นชนะจะขึ้นข้อความ Victory แต่ถ้าแพ้จะขึ้น Defeat

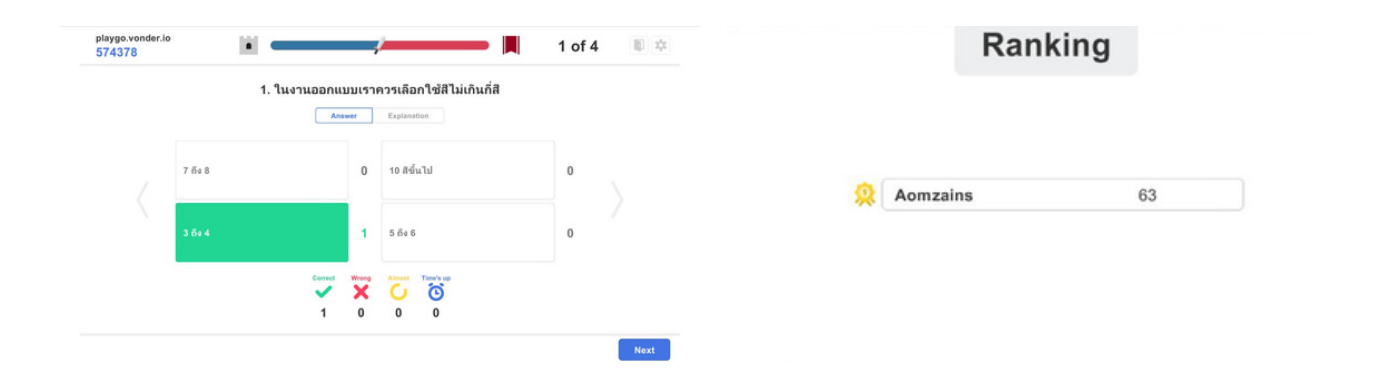

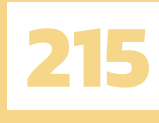

### มุมมองของผู้เล่นที่เห็นผ่าน VONDER GO

ด้านบนเราแสดงให้เห็นมุมมองของ ผู้จัดทำ (Host) กันไปแล้วนะครับ ซึ่งในส่วนนี้เราจะให้ได้มองเห็น มุมมองของผู้เล่นบ้างดีกว่า ว่าผู้เล่นนั้นเห็นอะไรกันบ้าง

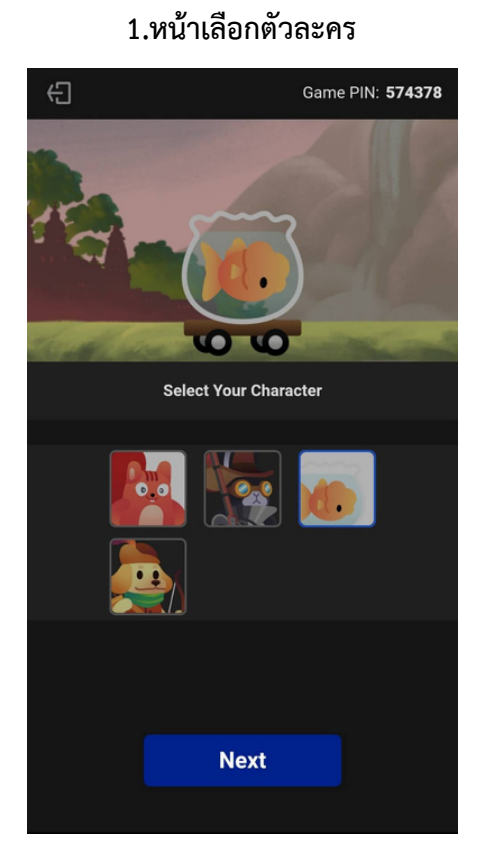

#### 3.แสดงวิธีการตอบคำถามข้อนั้น ๆ

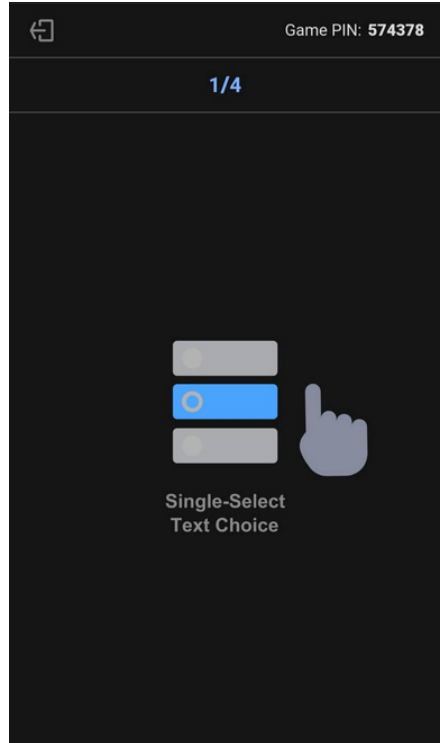

#### 2.ตั้งชื่อตัวละคร

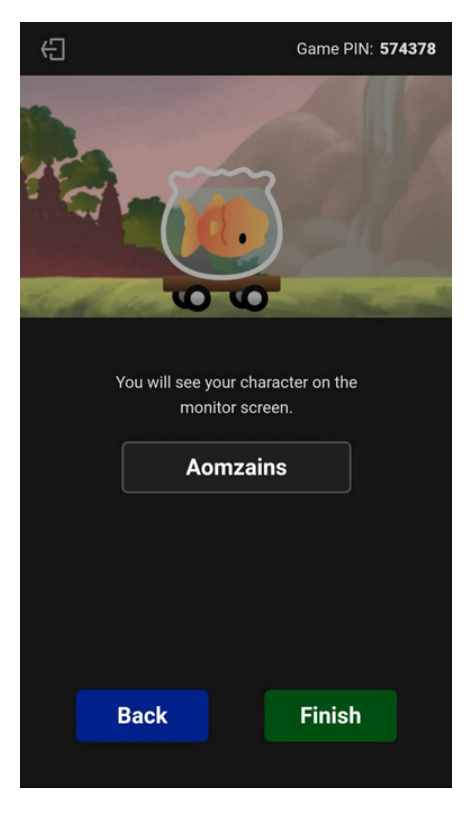

#### 4.หัวข้อของคำถาม

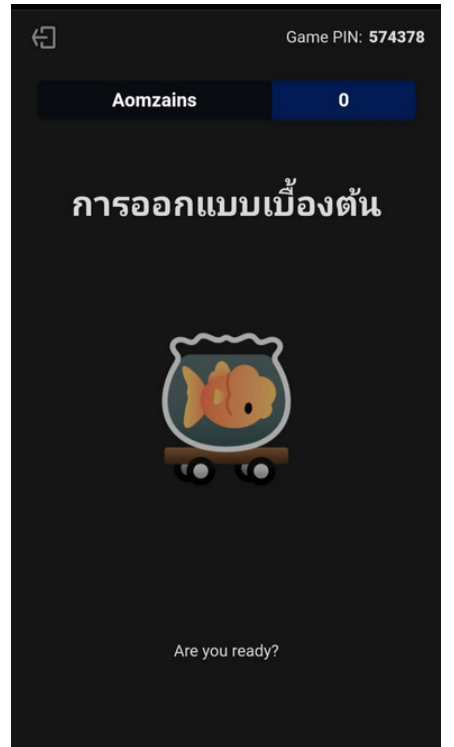

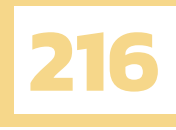

#### 5.แสดงคำตอบ และ คะแนนที่ได้

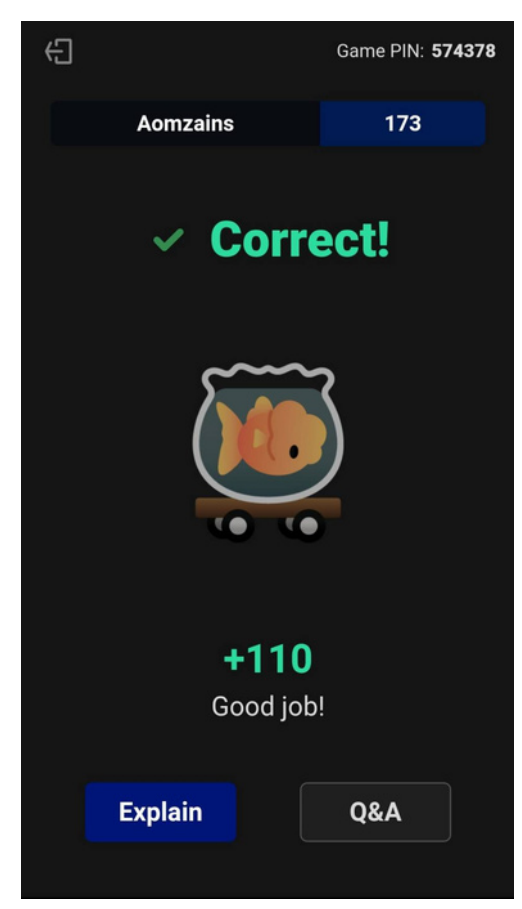

#### 6.ถามตอบ และ เนื้อหาที่ถูกซ่อนไว้

| 10 องค์ประกอบพื้นฐานของการออกแบบ        | Ð                            | Game PIN: <b>574378</b> |
|-----------------------------------------|------------------------------|-------------------------|
| 1. <b>เส้นในการออกแบบ</b> (Lines)       | Send Your Question           |                         |
| 2. <b>ส</b> (Color)                     |                              |                         |
| <b>รูปร่างต่างๆ</b> (Shape)             | 2. ข้อใดบ้างที่เป็น 10 อง    | เค์ประกอบพื้นฐาน 🧹      |
| เท่ในงาน (Space)                        | ของการออกแบบ                 |                         |
| ເສັງ (texture)                          |                              |                         |
| <b>ัวอักษร</b> (Typography)             | Enter a guestion and send it | to your host            |
| นาดต่างๆ (Scale)                        |                              |                         |
| <b>ัประกอบหลักและรอง</b> (Dominance and |                              |                         |
|                                         |                              |                         |
| กุล (@Balance)                          |                              |                         |
| องสอดคล้องกัน (®Harmony)                |                              |                         |
|                                         |                              |                         |
|                                         | Anonymous                    |                         |
| Deale                                   |                              |                         |
| Back                                    | Back                         | Send                    |

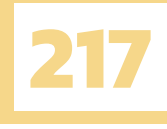

## แหล่งอ้างอิง

Vonder. (n.d.). vonder Go. Retrieved กุมภาพันธ์ 13, 2564, from https://www.vonder.co.th/